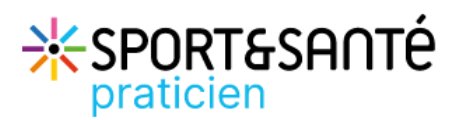

Cette fonctionnalité vous permet de consulter et compléter un dossier patient.

## Compléter les informations du patient

La fiche patient s'ouvre en cliquant sur le patient souhaité depuis le tableau de bord patients

| SPORT&SANTÉ DISPOSITIF SPORT & SANTÉ - F | RATICIEN IDENTITÉ PROVISOIRE                   |                     |                                     |                           |      |
|------------------------------------------|------------------------------------------------|---------------------|-------------------------------------|---------------------------|------|
|                                          | FICHE DU PATIENT DONNÉES MÉDICALES ÉVALUATIONS | DOCUMENTS JOURNAL   |                                     |                           |      |
|                                          | DEMO, Florence                                 |                     |                                     |                           |      |
|                                          | 📋 Informations du patient                      |                     |                                     |                           |      |
|                                          | 1 🕹 Fiche patient                              |                     | 2 🖀 Coordonnées                     | /                         |      |
|                                          | Nom d'usage :                                  |                     | Numéro de téléphone portable :      | 07 88 56 92 34            |      |
|                                          | Nom de naissance :                             | DEMO                | Adresse e-mail :                    | flo.demo@gmei.com         |      |
|                                          | Prénom(s) :                                    | Florence            |                                     |                           |      |
|                                          | Date de naissance - âge :                      | 08/08/1966 - 57 ans |                                     |                           |      |
|                                          | Code postal du lieu de naissance :             |                     | 3<br>Applifiant los papardonná      | las de contact            |      |
|                                          | Sexe :                                         | Féminin             | Mounter les coordonne               | es de contact             |      |
|                                          |                                                |                     |                                     |                           |      |
|                                          |                                                |                     | Veuillez saisir les informations de | contact du patient.       |      |
|                                          |                                                |                     | Adresse e-mail                      | Numéro de téléphone porta | able |
|                                          |                                                |                     |                                     | 0000000000                |      |
|                                          |                                                |                     |                                     |                           | _    |

1 La fiche patient est pré-alimentée avec les informations renseignées par le Réseau Sport Santé BFC. Les informations ne sont pas modifiables.

En cas d'erreur, contacter le Réseau Sport Santé

Les coordonnées sont modifiables en cliquant sur le stylet.

Une pop-up s'ouvre, renseigner les informations puis valider.

## Consulter le cercle de soins du patient

La fiche patient comprend également le cercle de soins composé de l'entourage, des professionnels et des structures qui interviennent dans la prise en charge du patient. L'adresse email et le numéro de téléphone s'affichent s'ils ont été renseignés.

Seule la consultation est possible, si vous constatez une erreur, contacter le Réseau Sport Santé.

| 2. | Cerc | le de soins                                                                                                    |            |
|----|------|----------------------------------------------------------------------------------------------------|------------|
|    | •    | AUTRE PROFESSIONNEL Leticss - Professeur Activités Physiques Adaptées (APA)<br>Relation avec le patient : Educateur Activités Physiques Adaptées | <u></u>    |
|    | ÷    | COORDINATEUR Alicia - Coordinateur<br>Relation avec le patient : Educateur Activités Physiques Adaptées                                          | <b>(</b> ) |
|    | ÷    | MEDECIN Alicia - Médecin alicia.fernandes@esante-bfc.fr - 07 88 56 92 34 Relation avec le patient : Médecin traitant                             | <b>i</b>   |
|    | A    | COMITE REGIONAL OLYMPIQUE ET SPORTIF (CROS) BOURGOGNE-FRANCHE-COMTE - BESANCON 03 81 48 3                                                        | 6 50       |
|    |      | RESEAU SPORT SANTE BFC 03 81 48 3                                                                                                    | 6 52       |

En cas de difficultés, n'hésitez pas à contacter l'assistance au 0805 950555 ou l'équipe animation (eticss-animation@esante-bfc.fr). Le GRADeS BFC reste à votre disposition pour répondre à toutes vos questions, remarques et suggestions.

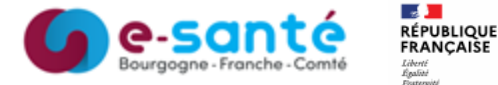

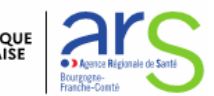

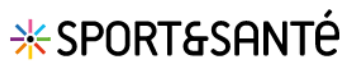

## Consulter et compléter la fiche patient

## Consulter ou ajouter des documents

| FICHE DU PATIENT | DONNÉES MÉDICALES                                          | ÉVALUATIONS                           |   | JOURNAL |  |  |    |              |             |       |
|------------------|------------------------------------------------------------|---------------------------------------|---|---------|--|--|----|--------------|-------------|-------|
| Docume           | nts patient                                                |                                       |   |         |  |  | 4  | + Ajout      | ter un docu | iment |
| Q Recherche      | er un document avec son no                                 | m ou sa catégorie                     | 2 |         |  |  |    |              |             |       |
| Liste de         | s documents du doss                                        | ier patient 🕕                         |   |         |  |  |    |              |             |       |
| Pres<br>Ordo     | cription Sport & Santé - Cero<br>onnances Date de création | cle de soins<br>n : <b>22/03/2023</b> |   |         |  |  | cc | ORDINATEUR / | ALICIA 🛓    | 3     |

Depuis l'onglet **Documents**, il est possible de :

- 1 Consulter la liste des documents patient
- 2 Rechercher un document via la barre de recherche
- **3** Télécharger un document
- 4 Ajouter un document via le bouton Ajouter un document

| Ajouter un document patient X                                                                              |                                              | ×                                                                                                    | Pour aj | outer un document : |                                  |
|----------------------------------------------------------------------------------------------------|----------------------------------------------|----------------------------------------------------------------------------------------------------|---------|---------------------|----------------------------------|
| Tous les champs précédés                                                                                   | s d'un as                                    | stérisque * sont obligatoires                                                                                                    |         | 1                   | Saisir la date                   |
| * Date de création                                                                                         |                                              | * Catégorie                                                                                                    |         | 2                   | Sélectionner le type de document |
| 09/01/2024 1                                                                                               | Ö                                            | Sélectionnez 2                                                                                                    |         | 3                   | Saisir le nom du document        |
|                                                                                                    |                                              | Bilans partagés de médication                                                                                                    | ^       |                     |                                  |
| * Nom du document                                                                                          |                                              | Compte-rendu de visite                                                                                                    |         | 4                   | Sélectionner le document         |
|                                                                                                    |                                              | Consentement                                                                                                    |         | A                   | Valider                          |
| Document                                                                                                   |                                              | Contrat de suppléance                                                                                                    |         |                     |                                  |
| * Diffusion                                                                                                |                                              | Courriers                                                                                                    |         |                     |                                  |
| Cercle de soins U                                                                                          | Unité                                        | CR CPP                                                                                                    |         |                     |                                  |
|                                                                                                    |                                              | CR d'examens                                                                                                    |         |                     |                                  |
|                                                                                                    |                                              | CR de consultation                                                                                                    | ~       |                     |                                  |
| Cercle de soins : visible p<br>les membres rattachés au<br>Unité : visible par l'ensem<br>cercle de soins. | r la dif<br>par tous<br>ux struc<br>nble des | TUSION<br>les professionnels insérés dans le cercle de soins du patient ainsi q<br>tures insérées dans ce cercle de soins.<br>: personnes rattachées à l'unité, qu'elle soit insérée ou non dans le | ue      |                     |                                  |
| * Pièce jointe                                                                                             |                                              |                                                                                                    |         |                     |                                  |
| + Ajouter un docum                                                                                         | ent                                          | 4                                                                                                    |         |                     |                                  |
| 10 Mo maximum par docum                                                                                    | nent. Le                                     | es formats autorisés sont : JPEG, PNG, PDF, EXCEL, WORD, PPT                                                                                                    |         |                     |                                  |
|                                                                                                    |                                              | Quitter                                                                                                    | lider 5 |                     |                                  |

Le Réseau Sport & Santé dépose le certificat médical du patient dans la bibliothèque documentaire au moment de la création de son dossier (catégorie « Pièces administratives »).

En cas de difficultés, n'hésitez pas à contacter l'assistance au 0805 950555 ou l'équipe animation (eticss-animation@esante-bfc.fr). Le GRADeS BFC reste à votre disposition pour répondre à toutes vos questions, remarques et suggestions.

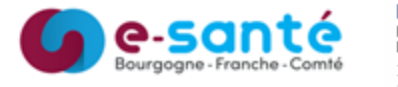

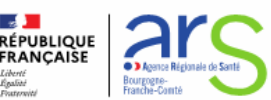

Version 3, modifiée le 09/01/2024